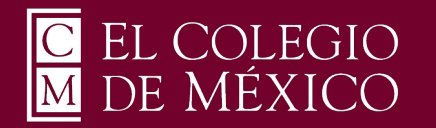

## Manual de Instalación Pulse Secure

Windows 10

Para poder utilizar el servicio de VPN Pulse Secure que le permitirá conectarse de forma remota a la red privada de El Colegio de México, deberá enviar un correo a <u>ciberseguridad@colmex.mx</u> solicitando la creación de una cuenta indicando:

- A qué recursos informáticos requiere conectarse (bases de datos, servidor, aplicaciones...)

- El sistema operativo que utiliza (ej. Ubuntu 20.04, Windows 10, etc) y el antivirus que utiliza (ej. Kaspersky 20).

1. Debe abrir Microsoft Store para buscar la aplicación de Pulse Secure y obtenerla como se muestra en la imagen.

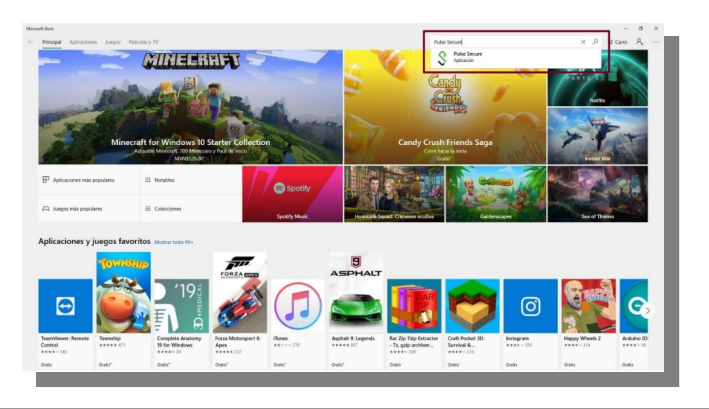

2. Para descargar la aplicación debe dar clic en "Obtener" o "Get" y comenzará la descarga desde la tienda de Microsoft.

| 2                                                                                       | Pulse Secure Pulse Secure Note Secure 10 Compare Note Secure 10 Compare Note Secure 10 Compare Note Secure on a control segue as to Pole Center Course expectation SIL VHC gateway page proportioner access Instantanee a las | Cetatuito<br>Chimer<br>Agreger al Cerro |
|-----------------------------------------------------------------------------------------|----------------------------------------------------------------------------------------------------|-----------------------------------------|
| ~                                                                                       | apitalaren enpresander y data dende salegare lagr en sudagar marenta.<br>Max<br>Execution 2000                                                                                                    | ♥ Litta de demos                        |
|                                                                                         | Información general Repúblico del sistema Operativos Refacionados                                                                                                    |                                         |
| Disponible en                                                                           |                                                                                                    |                                         |
| (Ø Notion) D R                                                                          | Dependence mind                                                                                                    |                                         |
| Descripción                                                                             |                                                                                                    |                                         |
| Pulse Secure crea una conexión<br>proporcionar acceso instantáneo<br>cualquier momento. | regura a tu Puter Connect Secure corporativa SDI. VFH gateway para<br>o a taz aplicaciones empresanteles y datos desde cualquier lugar en                                                                                     |                                         |
|                                                                                         | te en SSI corporativo que requiere una Pulse Convect Secure SSI, VPN                                                                                                    |                                         |

3. Al terminar la descarga debe presione el botón "**Open**" o "**Iniciar**" para ejecutar el programa en su equipo.

|                |                                                                                                    | Pulse Secure                                                                                         |                                                                                                    |                                                                                                    | Dpen   |
|----------------|----------------------------------------------------------------------------------------------------|----------------------------------------------------------------------------------------------------|----------------------------------------------------------------------------------------------------|----------------------------------------------------------------------------------------------------|--------|
| EB             |                                                                                                    | Pulse Secure LLC                                                                                     |                                                                                                    |                                                                                                    |        |
| Apps           |                                                                                                    | 3.5 ★ 133 💽 EVERYO                                                                                   | NE                                                                                                    |                                                                                                    |        |
| $\cong$        |                                                                                                    | Average Ratings Age Taring                                                                           | ESRB. EVERYONE                                                                                                    |                                                                                                    |        |
| Garring        |                                                                                                    | The Pulse Client creates a secure connection to y<br>Secure SSL VPN gateway to provide instant accer | our corporate Pulse Connect<br>is to business applications                                                                                                    |                                                                                                    |        |
| D Maniat & Tri |                                                                                                    | Security                                                                                             |                                                                                                    |                                                                                                    |        |
|                | Screenshots                                                                                                    |                                                                                                    |                                                                                                    |                                                                                                    |        |
|                | Screenshots                                                                                                    | - D X                                                                                                | 6 Serap                                                                                                    |                                                                                                    |        |
|                | Foreenshots                                                                                                    | - 0 ×                                                                                                | <ul> <li>Smap</li> <li>METAVOR &amp; HEIMART</li> <li>Definishing</li> </ul>                                                                                                    | Trotanto                                                                                                    |        |
|                | Foreinshots                                                                                                    | - 0 ×                                                                                                | <ul> <li>Serap</li> <li>Mitractic a Internation</li> <li>And except</li> <li>Wite</li> </ul>                                                                                                    | Tetrano                                                                                                    | 0      |
|                | Concernshots                                                                                                    | - O X                                                                                                | <ul> <li>Service</li> <li>Manufactoria e manufactoria</li> <li>Service</li> <li>Manufactoria</li> </ul>                                                                                                    | Tetrano                                                                                                    | v<br>V |
|                | Screenshots Fristians  S Pulse Secu  To configure and manage Pulse  To configure and manage Pulse                                | - D X<br>In the second set to be the block of the target and receptor to be<br>the                   | C Server<br>Marandas a retributor<br>Server<br>Server<br>Server                                                                                                    | The sector<br>VPN<br>Mar VM produce<br>W                                                                                                    | ÷      |
| DDA *          | Screenshots Prinsieure  Prinsieure  Prinsieure  Prinsieure and manages Puise Prinsieure & Indement/VMP code  VMM Serenge.        | - C X<br>re<br>the Status Status Status (Status Agents to the<br>times                               | E Mange     Manage A Matter     Manage A Matter     Manage     Manage     Manage      Manage                                                                                                    | Tros units<br>VPN<br>As units remote<br>I and<br>I and<br>I a | 1<br>1 |
| Library<br>O   | Screenshots Ansister S Pulse Secu D Configure and reaces from Technol. & Intervet/WTC code WTTS Sections. Robes Socies External. | - C X<br>re<br>laces sources (a to the Workson' Samitage' page and resigner to the<br>me             | € Moray<br>Marcola a national<br>Marcola a national<br>Marcola<br>Marcola | The same                                                                                                    | -      |

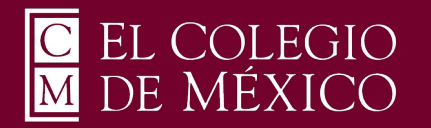

## Manual de Instalación Pulse Secure

Windows 10

4. Para configurar la conexión debe dar clic en el botón "Configuración VPN" para ir a la configuración de la VPN.

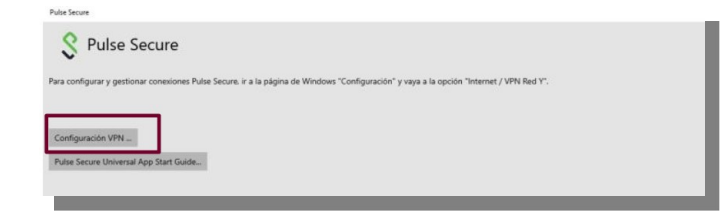

5. Se abrirá el administrador de conexiones de VPN en su equipo. Debe dar clic en "Agregar una conexión VPN" para añadir una nueva configuración.

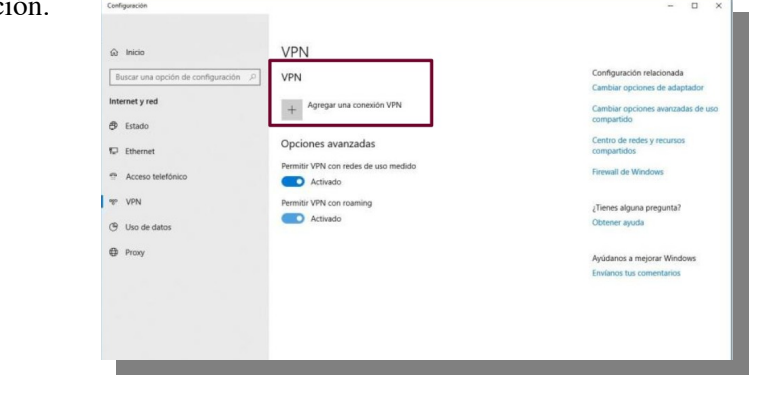

- 6. Se desplegará una ventana donde debe colocar los siguientes datos:
- En el campo "Proveedor de VPN " debe seleccionar "Pulse Secure".
- En el campo "Nombre de conexión" debe colocar un nombre representativo para ésta conexión.
- En el campo "Nombre de servidor o dirección" debe colocar exactamente la siguiente linea: https://cpvpn.colmex.mx

Y debe guardar los datos dando clic en "Guardar" como se muestra en la imagen.

| Agregar una conexión VPN                 |         |
|------------------------------------------|---------|
| Proveedor de VPN                         |         |
| Pulse Secure                             |         |
| Nombre de conexión                       |         |
| COLMEX_VPN                               |         |
| Nombre de servidor o dirección           |         |
| https://cpvpn.colmex.mx                  | ×       |
| Tipo de información de inicio de sesión  |         |
|                                          |         |
| Nombre de usuario (opcional)             |         |
| Contraseña (opcional)                    |         |
| Recordar información de inicio de sesión |         |
|                                          |         |
|                                          | Guardar |

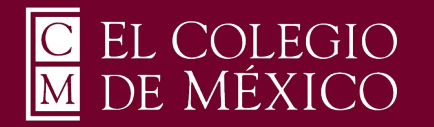

## Manual de Instalación Pulse Secure

Windows 10

7. Una vez guardada la configuración anterior, esta se agregará en la lista de VPN como se muestra en la imagen y debe dar clic en "**Conectar**".

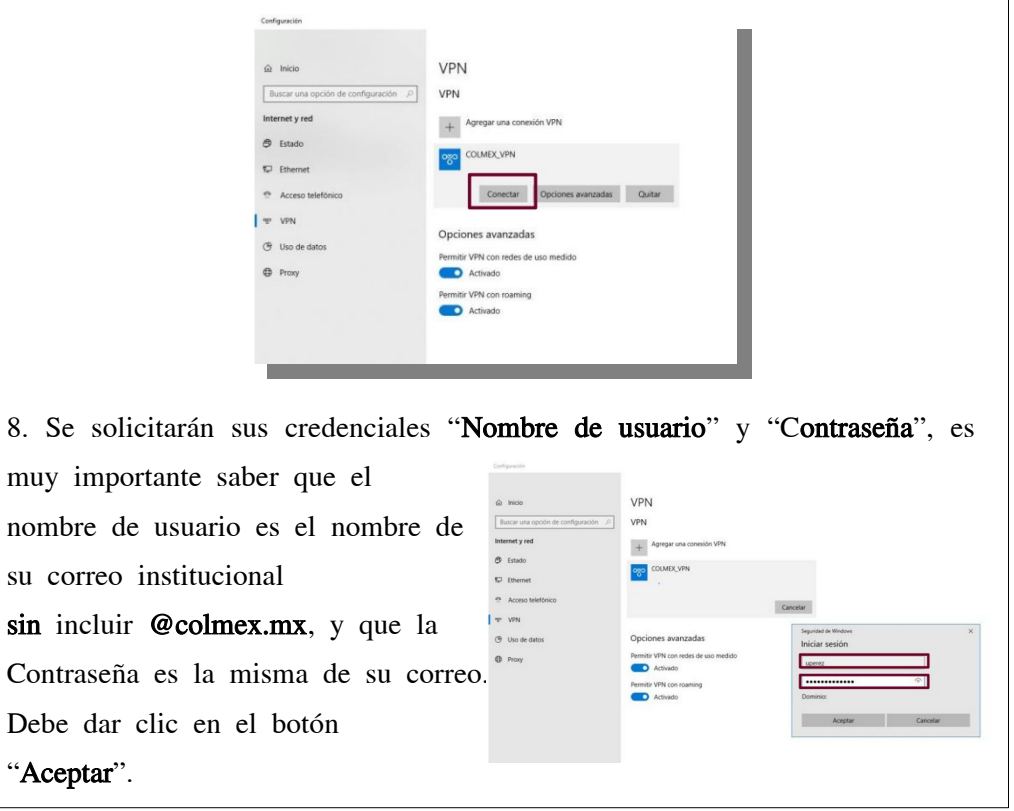

9. Una vez que ha ingresado los datos correctos, se realizará la conexión y se indicara como en la siguiente imagen.

| 6 Inicio                             | VPN                                  |
|--------------------------------------|--------------------------------------|
| Buscar una opción de configuración 🖉 | VPN                                  |
| Internet y red                       | + Agregar una conexión VPN           |
| 🕀 Estado                             |                                      |
| 💭 Ethernet                           | COLMEX_VPN<br>Conectado              |
| Acceso telefónico                    | Opciones avanzadas Desconectar       |
| % VPN                                |                                      |
| <b>•</b> • • • • •                   | Opciones avanzadas                   |
| Uso de datos                         | Permitir VPN con redes de uso medido |
| Proxy                                | Activado                             |
|                                      | Permitir VPN con roaming             |
|                                      |                                      |

La conexión vía VPN quedará establecida y podrá hacer uso de los recursos de la Intranet.